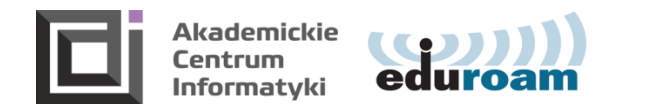

## Instructions for the use of IT systems

Each student, on the basis of a valid student ID, has an option of activating his account in the <u>Eduroam</u> system in order to use e-mail and wireless Internet (Eduroam wireless network operating at our University), the Office 365 system (student e-mail, MS Teams), Azure Dev Tools for Teaching , USOSweb and Moodle. You use the same account and login/password to all these systems.

## Account activation is possible on any device with Internet access

## Website address: https://eduroam.ath.edu.pl/erasmus.aspx

| https://eduroam. <b>ath.edu.pl</b> /erasmus.aspx |              |                |                          |              |                                                     |              |
|--------------------------------------------------|--------------|----------------|--------------------------|--------------|-----------------------------------------------------|--------------|
|                                                  | <u>Start</u> | ERASMUS        | <u>Dostęp do Eduroam</u> | Zmiana hasła | Lista uczestników                                   | Informacje o |
|                                                  | 4            | U.             | Dine                     | 240J1        |                                                     |              |
|                                                  |              | UT T CONTERPON |                          |              | // Eduroam is an international r further education. |              |
|                                                  | U            |                | 10.87                    |              |                                                     | allese.      |
| 1                                                | ERASM        | US             |                          |              |                                                     |              |
| 1                                                | Nazwa uz     | żytkownika:    |                          |              |                                                     |              |
| ł                                                | Hasło:       |                |                          |              |                                                     |              |
| 2                                                | Zapomnia     | ałeś hasła?    |                          |              | Zaloguj                                             |              |

Login (In Polish: Nazwa użytkownika): student index (ID number) + @student.ath.edu.pl, e.g., E-1@student.ath.edu.pl Password (in Polish: Hasło): your initial password: first letter of your name + first letter of your surname + PESEL number (you will find the PESEL number on your ELS – student card). For example, initial password for Adam Smith, with the PESEL number 2200382020 is as2200382020.

**Step 2** Change the default password by filling the form fields correctly: Father's name; Password (old password); New passwod (minimum 8 characters); Repeat new password

Step 3 Log in to the website by using new login details

**Step 4** Activate the Eduroam account after reading the regulations, by checking the acceptance box: "Chcę przystąpić do Eduroam" (Eng.: "I want to join Eduroam")

**Useful links** 

USOSweb: https://usosweb.ath.bielsko.pl

Moddle: <u>https://e-uczelnia.ath.bielsko.pl/?lang=en</u>

Office 365 (student's e-mail, Teams): https://portal.office.com

## Good luck in your studies at the University of Bielsko-Biala!

Help for foreign students: <u>usos@ath.bielsko.pl</u>

NOTE: Avoid logging in to untrusted devices. When logging in to a publicly accessible computer, use the private mode of the web browser.